## Kurzanleitung zum digitalen Klassenbuch am Hilda-Gymnasium (Webuntis)

# Wozu Webuntis?

Mit dem neuen Webuntis-Zugang können...

#### a) Eltern

- den Stundenplan ihrer Kinder einsehen
- ihr Kind im Krankheitsfall "abwesend" melden (damit entfällt der Anruf im Sekretariat bzw. die Mail an die Klassenleitung oder die Tutor\*innen am Tag der Abwesenheit).

#### Hinweis:

- Es ersetzt **nicht** die schriftliche Entschuldigung. Diese muss nach wie vor schriftlich und fristgerecht beim KL-Team bzw. den Tutor\*innen eingehen.)
- Wird am Tag des Fehlens eine **Klassenarbeit** bzw. **Klausur** geschrieben, so ist die Klassenleitung bzw. die Tutor\*innen **zusätzlich per Mail** zu informieren.
- **Beurlaubungen** müssen weiterhin vorher **schriftlich** bei der Klassenleitung oder den Tutor\*innen **beantragt und genehmigt** werden lassen.

. . .

(vgl. Leitfaden Entschuldigung und Beurlaubung)

### b) Schüler\*innen

• Den aktuellen Stundenplan einsehen

Webuntis kann über eine mobile App (iOS / Android) oder den Browser genutzt werden.

# Webuntis in der App (iOS und Android)

**Wichtig:** Melden Sie sich und Ihre Kinder mindestens einmal über den Browser (Firefox, Google Chrome, Microsoft Edge, Safari etc.) an und tragen Sie dort – wie unten beschrieben – Ihre Emailadresse ein. Nur dann kann im Falle eines vergessenen Passworts ihr Passwort zurückgesetzt werden.

## Installieren Sie die App "Untis Mobile" über den entsprechenden Store

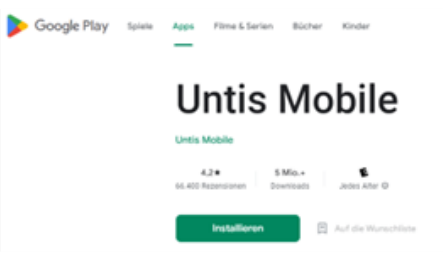

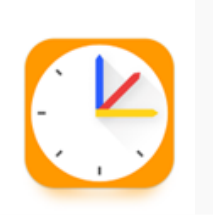

|   | Offne den Mac App Store, um Apps zu kaufen und zu laden.                   |
|---|----------------------------------------------------------------------------|
|   | Untis Mobile (4+)<br>Immer up to date<br>Untis GmbH<br>Entwickelt für iPad |
| - | Nr. 9 in Bildung<br>***** 4.5 - 230.241 Bewertungen                        |

# Öffnen Sie die App und folgen Sie den Anweisungen

→ Eingabe Benutzername + Passwort

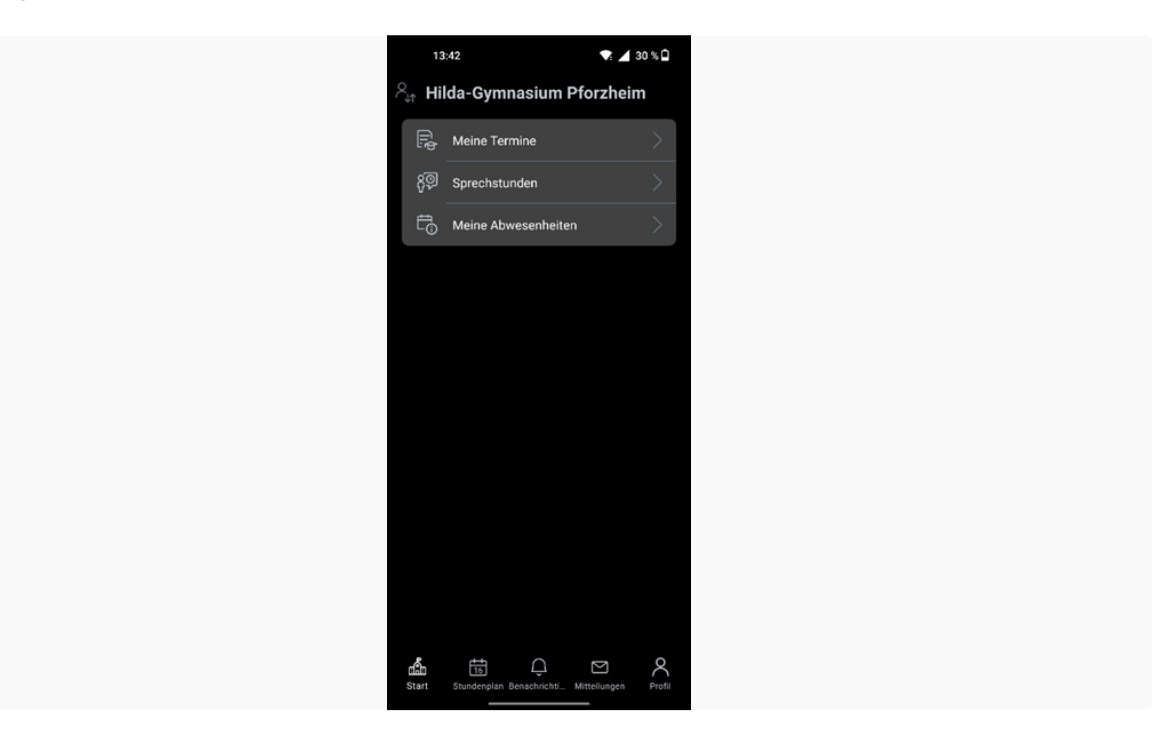

# Ändern des Passworts

Gehen Sie auf den Reiter  $\rightarrow$  *Profil* und ändern Sie dort Ihr Passwort.

## Funktion 1: Einsehen des aktuellen Stundenplans

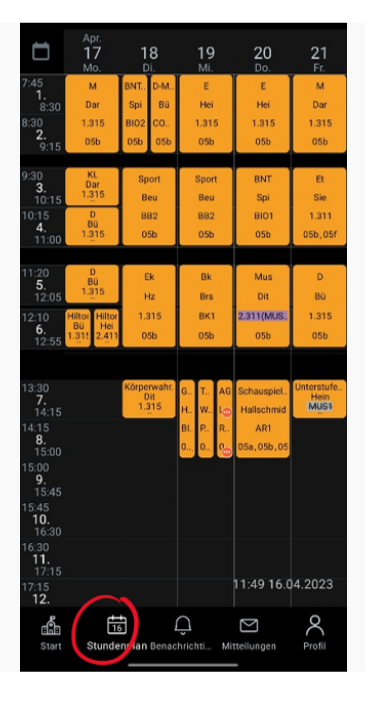

Der hier angezeigte Stundenplan ist tages- bzw. stundenaktuell.

- Raumverlegungen sind farbig markiert
- Stundenentfall erscheint durchgestrichen

### Funktion 2a: Abwesenheitsmeldung

Sie können Ihr Kind im Krankheitsfall über die App "abwesend" melden. Damit entfällt der Anruf im Sekretariat bzw. die Mail an die Klassenleitung oder die Tutor\*innen am Tag der Abwesenheit.

#### Hinweis:

- Es ersetzt **nicht** die schriftliche Entschuldigung. Diese muss nach wie vor schriftlich und fristgerecht beim KL-Team bzw. den Tutor\*innen eingehen.)
- Wird am Tag des Fehlens eine **Klassenarbeit** bzw. **Klausur** geschrieben, so ist die Klassenleitung bzw. die Tutor\*innen **zusätzlich per Mail** zu informieren.
- **Beurlaubungen** müssen weiterhin vorher **schriftlich** bei der Klassenleitung oder den Tutor\*innen **beantragt und genehmigt** werden lassen.

(vgl. Leitfaden Entschuldigung und Beurlaubung)

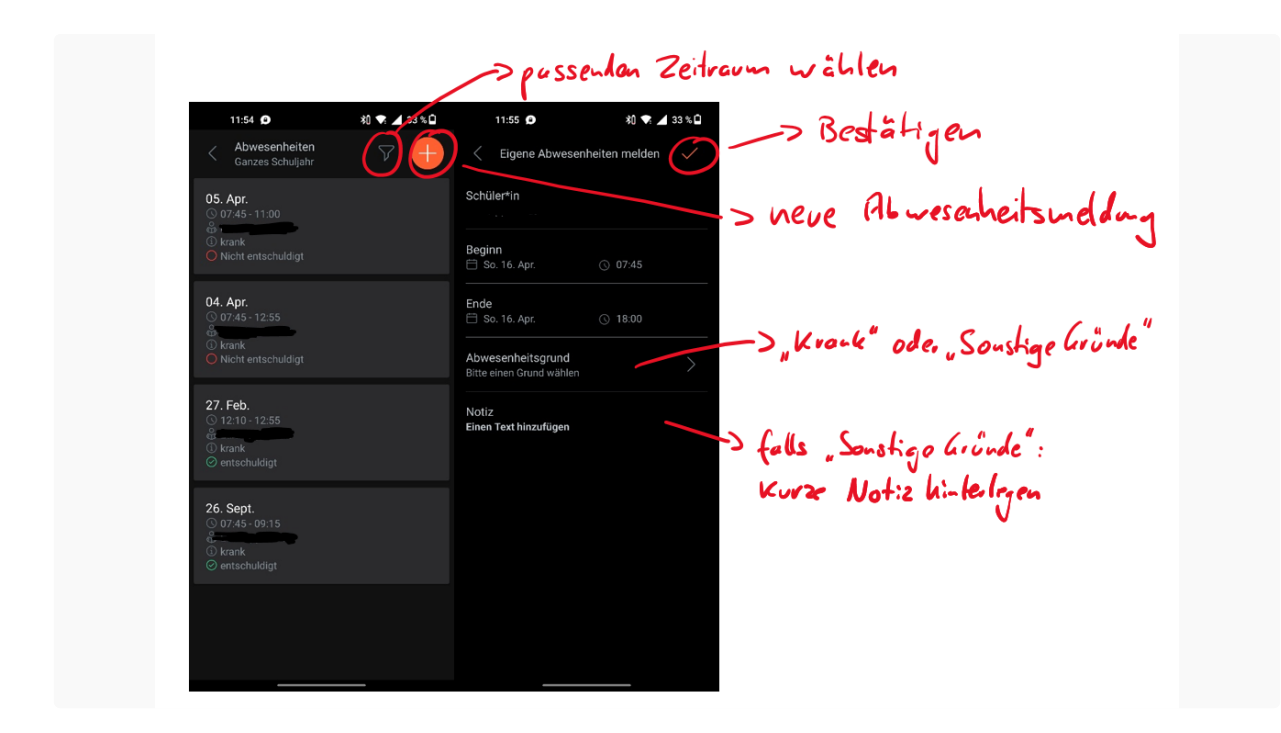

### Vorgehen:

- 1. Wählen Sie auf der  $\rightarrow$  Startseite den Reiter  $\rightarrow$  Meine Abwesenheiten.
- 1. Um im Krankheitsfall eine Abwesenheit zu melden, wählen Sie das →Plussymbol.
- 2. Wählen Sie dann den richtigen Tag/Zeitraum aus.

*Hinweis*: Sollten Sie mehrere Kinder am Hilda haben, achten Sie darauf, dass das "richtige" Kind ausgewählt ist.

- 2. Geben Sie als Abwesenheitsgrund "krank" oder "Sonstige Gründe" ein.
- 3. Das Feld Notiz bleibt in der Regel frei.

## Funktion 2b: Abwesenheiten verwalten

Sie können unter *→Meine Abwesenheiten* alle Abwesenheiten Ihres Kindes samt Entschuldigungsstatus einsehen.

| 04. Apr.<br>③ 07:45 - 12:55<br>④ ■ ■ ■ ■ ■ ■ ■ ■ ■ ■ ■ ■ ■ ■ ■ ■ ■ ■ ■ |  |
|------------------------------------------------------------------------|--|
| 27. Feb.<br>ⓒ 12:10 - 12:55<br>☺<br>ⓒ krank<br>ⓒ entschuldigt          |  |

# Webuntis über den Browser verwenden

## Anmelden

Besuchen Sie <u>www.webuntis.com</u> und suchen Sie dort nach Hilda-Gymnasium Pforzheim. Geben Sie dann Ihren Benutzernamen und Ihr Passwort ein.

| Willkommen<br>bei<br>Web <mark>Untis</mark>                                                                       |                              |
|----------------------------------------------------------------------------------------------------|------------------------------|
| Q Hilda (X)<br>Hilda-Gymnasium<br>75172, Pforzheim, Kiehnlestraße 25                                              | Benutzername                 |
| Hilda-Gymnasium Koblenz<br>56068, Koblenz, Kurfürstenstraße 40<br>St.Ursula Schulen                               | Passwort                     |
| 79102. Freiburg, <b>Hilda</b> str. 41<br>Privatgymnasium Schwetzingen<br>68723. Schwetzingen, <b>Hilda</b> str. 1 | Login<br>Passwort vergessen? |

Jede erziehungsberechtigte Person erhält einen eigenen Account: XYZ\_1 und XYZ\_2. Sollten Sie einen der Accounts nicht benötigen, entsorgen Sie bitte die zugehörigen Zugangsdaten.

## Emailadresse hinterlegen für Passwort-vergessen-Funktion

Hinterlegen Sie in Ihrem Profil nun Ihre Emailadresse, damit Sie Ihr Passwort bei Vergessen jederzeit selbst zurücksetzen können und speichern Sie Ihre Eingabe.

|    | <b>WebUntis</b><br>Hilda-Gymnasium Pforzheim | Allgemein Kontaktdaten Freigaben                                                                                                    | Emailadrosse eintrogen                                                                                                    |
|----|----------------------------------------------|----------------------------------------------------------------------------------------------------|----------------------------------------------------------------------------------------------------|
| 88 | Heute                                        | Name                                                                                                    | J                                                                                                    |
| Eg | Übersicht                                    |                                                                                                    |                                                                                                    |
|    | Mitteilungen                                 | Lansi Adresse                                                                                                    | Sprache<br>Deutsch 👻                                                                                                    |
| 5  | Mein Stundenplan                             | Benutzergeuppe                                                                                                    | Abteilung                                                                                                    |
| 묚  | Abwesenheiten                                | Erziehungsberechtigte                                                                                                    | Keine Abteilung                                                                                                    |
| 89 | Sprechstunden                                | 1                                                                                                    | о                                                                                                    |
|    | Schuljahreskalender                          | Benschrichtigungen über neue Mitteillungen per E-Mail Benschrichtigungen des Aufgeben- und Tickstaystems e Startseite Mein Unterricht Unterricht Klassen | erhalten<br>erhalten<br>Urterrichtsstunden anzeigen<br>Urterrichtsstunden des nächten Tages anzeigen, wenn alle Stunden des<br>aktuellan Tages vergangen sind |
|    | Erziehungsberechtigte*r                      | Speichern Passwort ändern                                                                                                    |                                                                                                    |

## Führen Sie dies bitte auch direkt für die Accounts Ihrer Kinder durch.

## Aktueller Stundenplan

In der Browserversion von Webuntis können Sie unter *→Mein Stundenplan* den tages- bzw. stundenaktuellen Stundenplan Ihres Kindes einsehen (inkl. Vertretungen und Ausfälle).

| <u>`''</u> | _ WebUntis                |       |                 |             |                 |              |                     |              |                 |            |                    |                     |                    |                        |                       |                                |                   |                                  |                   |   |
|------------|---------------------------|-------|-----------------|-------------|-----------------|--------------|---------------------|--------------|-----------------|------------|--------------------|---------------------|--------------------|------------------------|-----------------------|--------------------------------|-------------------|----------------------------------|-------------------|---|
| 218        | Hilda-Gymnasium Pforzheim | *     | 17.04.202       | 3           | <b>&gt;</b>     |              |                     |              |                 |            |                    |                     |                    |                        |                       |                                |                   | đ                                | m 🖶               | • |
| 96         | Heute                     |       |                 |             |                 |              |                     |              |                 |            |                    |                     |                    |                        |                       |                                |                   |                                  |                   |   |
| 6          | Übersicht                 |       | 05              | Mo.         | 17.04.<br>De    |              | osh.                | Di.          | 18.04.          |            |                    | osh.                | Mi, 19.04          | Mai                    |                       | Do.:                           | 20.04.            | PT, 21.0                         | 04.<br><b>Der</b> |   |
|            | Mitteilungen              | 07:45 | M               | ĩ           | 1.31            | 5            | BNT-Praktiku        | BIO2         | D-Medien        | COMI       |                    | E                   |                    | 1.315                  |                       | Ē                              | 1.315             | M                                | 1.315             |   |
| 1          | Mein Stundenplan          | 08:30 | 05<br>M         | ib<br>f     | De<br>1.31      | r<br>15      | 05b<br>BNT-Praktiku | Spi<br>BIO2  | 05b<br>D-Medien | Bũ<br>COM1 |                    | 05b<br>E            |                    | Hei<br>1.315           |                       | 056<br>E                       | Hei<br>1.315      | 05ь<br>М                         | Dar<br>1.315      |   |
| 8          | Abwesenheiten             | 09:30 | 05<br>K3        | ib<br>L     | De<br>1.31      | r<br>15      | 05b<br>Spo          | n<br>rt      | B4<br>BB        | u<br>12    |                    | 05b<br>Sport        |                    | Beu<br>BB2             |                       | 05b<br>BNT                     | Spi<br>BIO1       | 05b, 05f<br>Et                   | Sie<br>1.311      |   |
| 80         | Sprechstunden             | 10:15 | 05<br>D         | ib<br>)     | 80<br>1.31      | 5            | 05b<br>Spo          | n<br>rt      | 8-<br>88        | 2          |                    | 05b<br>Sport        |                    | Beu<br>BB2             |                       | 05b<br>BNT                     | Spi<br>BIO1       | 056, 05f<br>Et                   | Sie<br>1.311      |   |
|            | Schuljahreskalender       | 11:20 | 05<br>D         | ib<br>)     | B0<br>1.31      | 5            | 05b<br>Ek           | 2            | H<br>1.3        | 15         |                    | 05b<br>Bk           |                    | Bra<br>BK1             |                       | 05b<br>Mus                     | Dit<br>2.311      | 056<br>D                         | Bů<br>1.315       |   |
|            |                           | 12:10 | 05b<br>Hilton D | 80<br>1.315 | 05b<br>Hilton E | Hei<br>2.411 | 05k<br>Ek           |              | н<br>1.3        | 1<br>15    |                    | osb<br>Bk           |                    | Brs<br>BK1             |                       | 05b<br>Mus                     | Dk<br>2.311       | 056<br>D                         | 80<br>1.315       |   |
|            |                           | 13:30 |                 |             |                 |              | 05b<br>Körperwahre  | o<br>nehmung | D<br>1.3        | t<br>15    | 05e Azev<br>AG C 📷 | 05e Wds<br>Tech PH1 | 05a Hdt<br>GanBIO2 | 05a Slo<br>AG CON      | 05a Perre<br>Engl3.21 | 05e, 05b, 05c<br>Schauspiel-AG | Hallachmid<br>AR1 | 05a, 05b, 05c<br>Unterstufenchor | Hein              |   |
|            |                           | 14:15 |                 |             |                 |              |                     |              |                 |            | 05a Azav<br>AG C 🔤 | 05e Wda<br>Tech PH1 | 05a Hdt<br>GanBIO3 | 05a Perre<br>Engl3.21- | 05e Lux<br>AG YRdS    | 05e, 05b, 05c<br>Schauspiel-AG | Hallschmid<br>AR1 |                                  |                   |   |

## Abwesenheiten einsehen

Unter  $\rightarrow$  Abwesenheiten können Sie die Abwesenheiten Ihres Kindes verwalten, z.B. einsehen, welche Abwesenheiten entschuldigt sind und welche nicht.

| 200             | WebUntis<br>Hilda-Gymnasium Pforzheim | Meine / | Abwesenheiten Fe | ehizeiten             |                       |                  |               | ? *           |
|-----------------|---------------------------------------|---------|------------------|-----------------------|-----------------------|------------------|---------------|---------------|
| 98              | Heute                                 |         | 12.09.2022       | 🔶 Select 👻 • All      | unentsc               | hudginte/offene  | Abuesaheit    |               |
| Eg              | Übersicht                             |         |                  | • Van                 | Ba                    | Abweenheitsgrund | Status        | Text          |
| $\square$       | Mitteilungen                          |         |                  | N. 05 04 07-05        | No. 16, 05 04 11:00   | inek             | <b>N</b>      |               |
| 5               | Mein Stundenplan                      |         | 0                |                       |                       |                  | •             |               |
| A               | Abwesenheiten                         | 0       | $(\cdot)$        | D: 04.04, 07:45       | bis Di 04.04, 12.55   | krank            | 0             | entschuldhate |
| 8 <sup>20</sup> | Sprechstunden                         | 0       |                  | Mo 27.02.12:10        | bis Mo 27.02.12.55    | krank            | anostantige K | Abuesenheit   |
|                 | Schuljahreskalender                   | 0       | ()               | Mo 26.09.07.45        | bis Mo 26.09.09.15    | krank            | antichuldigt  |               |
|                 |                                       | 4 Elect | ente             |                       |                       |                  |               |               |
|                 |                                       |         |                  |                       |                       |                  |               |               |
|                 |                                       |         |                  |                       |                       |                  |               |               |
|                 |                                       |         |                  |                       |                       |                  |               |               |
|                 |                                       |         |                  |                       |                       |                  |               |               |
|                 |                                       |         |                  |                       |                       |                  |               |               |
|                 |                                       |         |                  |                       |                       |                  |               |               |
|                 |                                       |         |                  |                       |                       |                  |               |               |
|                 | -                                     |         |                  | _                     |                       |                  |               |               |
| (A)             | Erziehungsberechtigte*r               | АЬ      | wesenheit melden | Löschen Entschuldigun | gsschreiben drucken - |                  |               |               |
| G9              | Abmelden                              |         |                  |                       |                       |                  |               |               |

## Abwesenheit melden

Über →Abwesenheiten melden können Sie Ihr Kind im Krankheitsfall "abwesend" melden.

#### Hinweis:

- Es ersetzt **nicht** die schriftliche Entschuldigung. Diese muss nach wie vor schriftlich und fristgerecht beim KL-Team bzw. den Tutor\*innen eingehen.)
- Wird am Tag des Fehlens eine **Klassenarbeit** bzw. **Klausur** geschrieben, so ist die Klassenleitung bzw. die Tutor\*innen **zusätzlich per Mail** zu informieren.
- **Beurlaubungen** müssen weiterhin vorher **schriftlich** bei der Klassenleitung oder den Tutor\*innen **beantragt und genehmigt** werden lassen.

(vgl. Leitfaden Entschuldigung und Beurlaubung)

Abwesenheit melden

| Zeitraum Start      | Ende            |
|---------------------|-----------------|
| 17.4.2023 11:39     | 17.4.2023 18:00 |
| Abwesenheitsgrund   |                 |
| krank               | × 👻             |
| Anmerkung           |                 |
| ×                   |                 |
| Speichern Abbrechen |                 |

Х

#### Vorgehen:

- 1. Wählen Sie den Reiter  $\rightarrow$  Abwesenheiten.
- Um im Krankheitsfall Ihr Kind "abwesend" zu melden, wählen Sie das orangene Feld →Abwesenheit melden.
- 2. Wählen Sie dann den richtigen Tag/Zeitraum aus.

*Hinweis*: Sollten Sie mehrere Kinder am Hilda haben, achten Sie darauf, dass das "richtige" Kind ausgewählt ist.

- 2. Geben Sie als Abwesenheitsgrund ausschließlich "krank" oder "Sonstige Gründe" ein.
- 3. Das Feld Notiz bleibt in der Regel frei.

## Abschließende Hinweise

- 1. Bitte denken Sie an die Regelungen zur Entschuldigungspraxis und die Entschuldigungsfrist bei Abwesenheiten Ihres Kindes unter <u>https://hilda-pforzheim.de/formular-sammlung/</u>
- 2. Die Module "Mitteilungen" und "Sprechstunden" sind aktuell deaktiviert und nicht nutzbar.